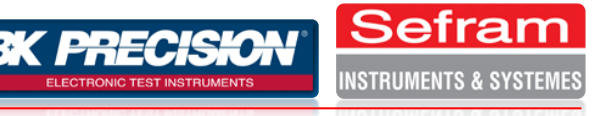

## 1- Désactivation de la précédente configuration wifi :

De manière à transformer votre DAS1600/800 en hotspot wifi permanent, vous devez en premier lieu supprimer votre ancienne configuration wifi. Pour ce faire, rendez vous dans le menu **Config.** de votre appareil.

| Réseau |                    |        |  |  |  |  |  |  |
|--------|--------------------|--------|--|--|--|--|--|--|
|        | DHCP: 192.168.0.33 | Modif. |  |  |  |  |  |  |
|        | Pas de réseau      | Modif. |  |  |  |  |  |  |
|        |                    |        |  |  |  |  |  |  |

Cliquez ensuite sur **Modif.** Dans le sous menu concernant la configuration wifi.

Sélectionnez l'interface Wireless (wlan0) puis cliquez sur **Désactiver**. Ensuite cliquez sur **supprimer**. Cette action devrait avoir supprimé la ligne précédemment en surbrillance.

| Fichier Profil                                                                                                    | Aide          |           |               |          |           |            |  |  |  |
|----------------------------------------------------------------------------------------------------|---------------|-----------|---------------|----------|-----------|------------|--|--|--|
| Nouveau N                                                                                                    | م<br>Aodifier | Copier    | ⊗<br>Supprime | ,        | O Activer | Désactiver |  |  |  |
| Périphériques                                                                                                    | Matériel I    | DNS Hôte  | s<br>rer des  | périphér | iques ré  | seau       |  |  |  |
| associés à du matériel physique. Différents périphériques<br>logiques peuvent être associés à un seul élément matériel. |               |           |               |          |           |            |  |  |  |
| Profil État                                                                                                    | Périp         | hér Surno | m Ty          | pe       |           |            |  |  |  |
| I Sỹ Activ                                                                                                    | ve 📑 et       | th0 eth0  | Et            | reless   |           |            |  |  |  |
|                                                                                                    | ~             |           |               |          |           |            |  |  |  |
|                                                                                                    |               |           |               |          |           |            |  |  |  |
|                                                                                                    |               |           |               |          |           |            |  |  |  |
|                                                                                                    |               |           |               |          |           |            |  |  |  |
|                                                                                                    |               |           |               |          |           |            |  |  |  |
|                                                                                                    |               |           |               |          |           |            |  |  |  |
| Profil actif: Commun                                                                                                    |               |           |               |          |           |            |  |  |  |

Une fois cette manipulation faite, il vous suffit d'installer le fichier ReleaseHotspot sur votre appareil, puis de le redémarrer. Votre appareil est désormais transformé en hotspot wifi permanent.

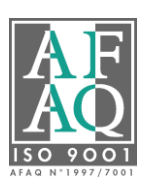

E-Mail : sales@sefram.fr Web : www.sefram.fr

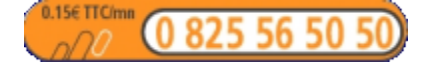

Fax: (33) 04 77 57 23 23